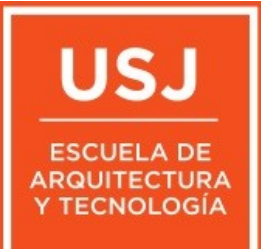

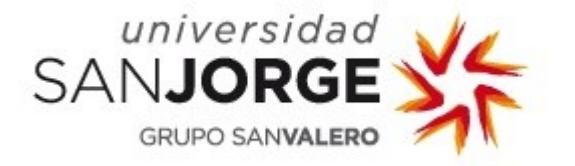

# cursoedif

#### Instalacion del programa

Información sacada de la asignatura de FLUJO DE TRABAJO INTELIGENTE de 3er curso de la UNIVERSIDAD SAN JORGE

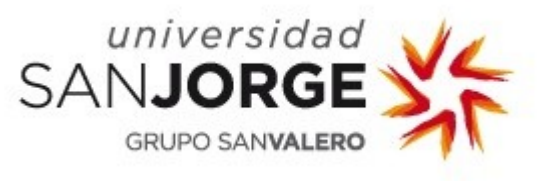

## Primero se descomprime cursoedif.zip en la carpeta mis documentos

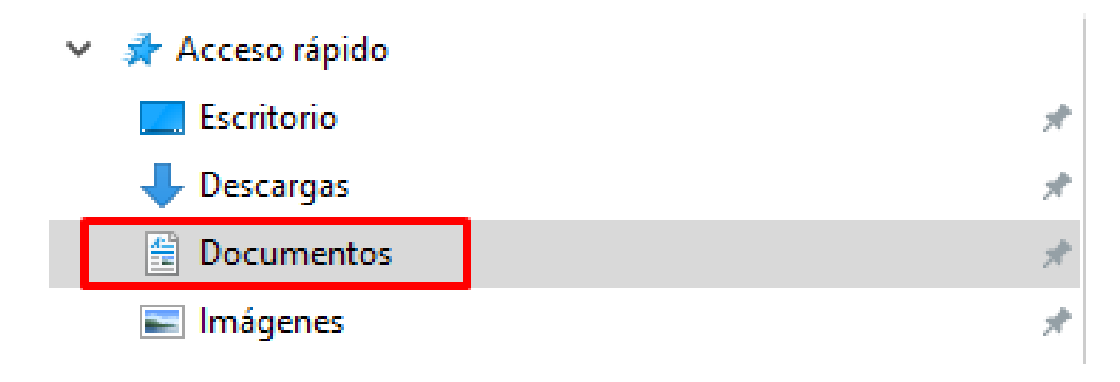

### Creara una carpeta cursoedif y dentro encontraremos estas otras carpetas y ficheros

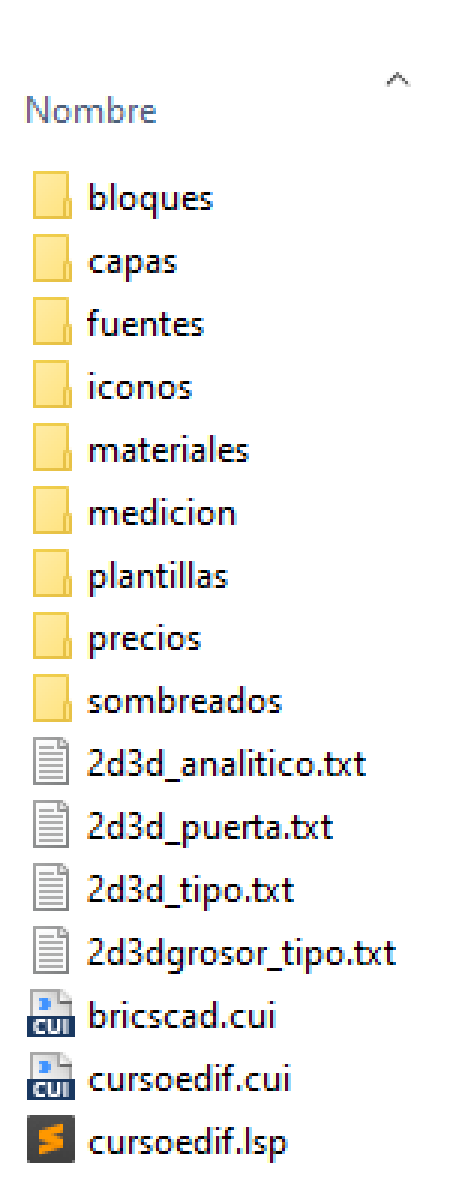

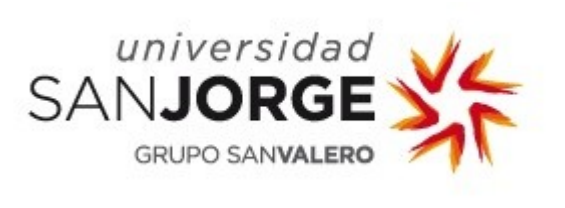

Despues, dentro el fichero cursoedif.lsp, se cambia la ruta de usuario al principio del fichero

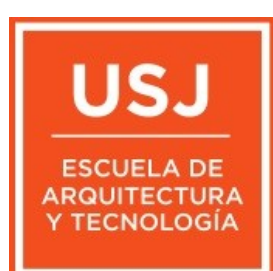

| <pre>;;;;;;;;;;;;;;;;;;;;;;;;;;;;;;;;;;;;</pre>                    |
|--------------------------------------------------------------------|
| (beed raca of boot of pear of bootamerico) our boearr /            |
| <pre>(setq dirprograma "C:/Users/pedro/Documents/cursoedif")</pre> |
| ;;;;;;;;;;;;;;;;;;;;;;;;;;;;;;;;;;;;;;                             |
| ;;;;;;;;;;;;;;;;;;;;;;;;;;;;;;;;;;;;;;                             |
| ,,,,,,,,,,,,,,,,,,,,,,,,,,,,,,,,,,,,,,,                            |

C:/Users/pedro/Documents/cursoedif Por nuestra ruta, por ejemplo: C:/Users/alumno/Documents/cursoedif

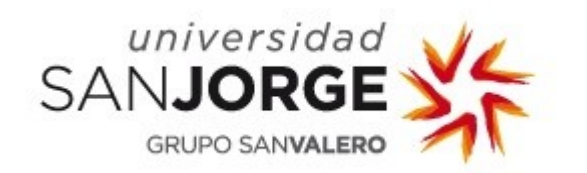

# Lo mismo con el fichero cursoedif.cui

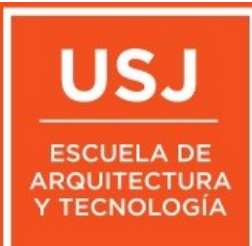

| 622 | < <u>Macro&gt;</u>                                                                                                    |
|-----|----------------------------------------------------------------------------------------------------|
| 623 | <pre><name>terrenoptos</name></pre>                                                                                                    |
| 624 | <command/> ^c^cterrenoptos                                                                                                    |
| 625 | <pre><helpstring>Construye una nube de puntos de terreno a partir de los textos y las lineas de nivel</helpstring></pre>                                                                                                    |
| 626 | <pre><image id="C:/Users/pedro/Documents/cursoedif/iconos/terrenoptos.bmp"/></pre>                                                                                                    |
| 627 |                                                                                                    |
| 628 | <pre></pre>                                                                                                    |
| 629 | <pre><menumacro uid="remplazabloque"></menumacro></pre>                                                                                                    |
|     | <pre><macro></macro></pre>                                                                                                    |
| 631 | <pre></pre> <pre></pre> |
| 632 | <pre></pre>                                                                                                    |
|     | <helpstring>Pide seleccionar un bloque en una carpeta y luego otro en el dibujo y lo remplaza.</helpstring>                                                                                                    |
| 634 | <pre><image id="C:/Users/pedro/Documents/cursoedif/iconos/remplazabloque.bmp"/></pre>                                                                                                    |
| 635 |                                                                                                    |
|     | <pre></pre>                                                                                                    |
| 637 | <pre><menumacro uid="2d3drampa"></menumacro></pre>                                                                                                    |
| 638 | < <u>Macro&gt;</u>                                                                                                    |
| 639 | <pre>2d3drampa</pre>                                                                                                    |
| 640 | <pre><command/>^c^c2d3drampa</pre>                                                                                                    |
| 641 | <pre><helpstring>construye una rampa con la recta, la pendiente y los puntos</helpstring></pre>                                                                                                    |
| 642 | <pre><image id="C:/Users/pedro/Documents/cursoedif/iconos/2d3drampa.bmp"/></pre>                                                                                                    |
| 643 |                                                                                                    |
| 644 |                                                                                                    |
| 645 | <pre><menumacro uid="blqperfil"></menumacro></pre>                                                                                                    |
| 646 | < <u>Macro&gt;</u>                                                                                                    |
| 647 | <name>blqperfil</name>                                                                                                    |
| 648 | <pre><command/>^c^cblqperfil</pre>                                                                                                    |
| 649 | <pre><helpstring>inserta bloque de perfil metalico</helpstring></pre>                                                                                                    |
| 650 | <pre><image id="C:/Users/pedro/Documents/cursoedif/iconos/blqperfil.bmp"/></pre>                                                                                                    |

Cambiando todas las rutas para que encuentre los iconos. C:/Users/Profesor/Documents/cursoedif/iconos/ por C:/Users/Alumno/Documents/cursoedif/iconos/

Son faciles de cambiar usando buscar y remplazar.

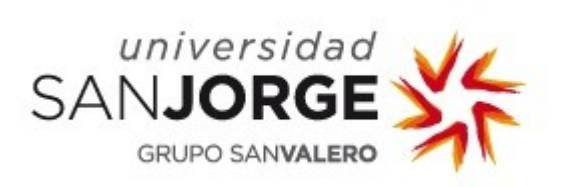

#### Despues abrimos el bricscad le decimos que queremos unidades metros (m)

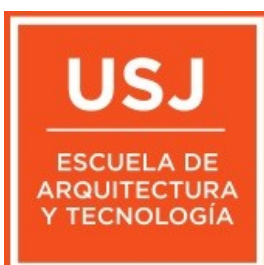

BricsCAD Ultimate (NOT FOR RESALE License) - [Drawing1]

| 🔊 F      | File Edit View Insert Settings | Tools Draw Model  | BIM Dimension N           | lodify Parametric A      | Assembly Sheet      | Metal Wind                            | ow Help         |                                    |                                     |                |       |       |
|----------|--------------------------------|-------------------|---------------------------|--------------------------|---------------------|---------------------------------------|-----------------|------------------------------------|-------------------------------------|----------------|-------|-------|
|          | ) 🛱 🔚 🎝 🖨 🤤 😽 🖣                | È 🔓 🏄 🔏 😵   >     | 🗙   🦘 🎓   🏗 🖉             | 🏶 🛃 🔤 🛛 🕄                | cursoedif           | ~                                     | <b>**</b> 🗋 🗋   | <b>1</b> 2                         |                                     | 226.           | ) 🗎 🤇 | Ə 📙 🔎 |
| 9        | ý 💡 🌞 🔚 📕 0                    | $\sim$            | 🥪 🚄 🗌 🗌 ByLayer           | ~ —                      |                     | ~                                     | — ByLayer       | ~                                  | 2 🖬 🕅                               | s 🎉 💽          |       |       |
| ¢        | ) 💬 🗩 🗩 🗩 🗩 🛞 🗩                | - 💠 📽 🗈 🏄 /       | \$ 🖬   🍮 💠   4k           | 4%   82,   №   🛱         | -/ 💾 💾 -            | - 1                                   | r   8 v         | *   🖗 🕻                            | ≫ ⊗ ⊄                               | A 🛛 🗗          |       |       |
| ~        |                                |                   |                           |                          |                     |                                       |                 |                                    |                                     |                |       |       |
| 82 <br>  |                                | ➢ Settings        |                           |                          |                     |                                       |                 |                                    |                                     |                | ?     | ×     |
| <u>-</u> |                                | 🔡 🏗 🖀 🔤 ten       | nplate                    |                          |                     |                                       |                 |                                    |                                     |                |       |       |
| ä        |                                | Audit Error Count |                           |                          | C                   | )                                     |                 |                                    |                                     |                |       | ^     |
| S.       |                                | Recent path       |                           |                          | C                   | :\Users\pedro\                        | Documents\      |                                    |                                     |                |       |       |
| 2        |                                | Projects          |                           |                          |                     |                                       |                 |                                    |                                     |                |       |       |
| Ø.       |                                | Printer suppo     | ort                       |                          |                     |                                       |                 |                                    |                                     |                |       |       |
| 20       |                                | Templates         |                           |                          |                     | - N Increhendre V                     | Dogumentalgur   |                                    | aluinian da durt                    |                |       | _     |
| •        |                                | Template nath     |                           |                          |                     | : Users (pedro )                      | AppData\Local\  | soedit piantilia<br>Bricsvs\BricsC | s (vivienda.dwt<br>AD \V 19x64\en_U | IS\Templates\  |       |       |
|          |                                | Sheet Set tem     | plate path                |                          |                     | : Users (pedro (<br>: )Users (pedro ) | AppData (Local) | Bricsys BricsC                     | AD\V19x64\en_U                      | IS\Templates\  |       | - 11  |
| 9        |                                | Default new sh    | eet template              |                          |                     | in possio pedio (                     | ppond poon      | price je price e                   | no (r zoko r jen_o                  | o (remplateo ( |       | _     |
| 9        |                                | BMFORM templ      | late path                 |                          |                     |                                       |                 |                                    |                                     |                |       |       |
| Q        |                                | Tool palettes     | 5                         |                          |                     |                                       |                 |                                    |                                     |                |       |       |
| R        |                                | Dictionaries      |                           |                          |                     |                                       |                 | N                                  |                                     |                |       |       |
| 2        |                                | E Log files       | Le dec                    | cimos qu                 | le use              | una                                   | plant           | illa. r                            | nos po                              | edira          | CUa   | al    |
| 2        |                                | File dialogs      | L o dor                   | nac la d                 |                     | ta. '                                 | •               |                                    | •                                   |                |       |       |
| 뒜        |                                | Export            | Le uai                    | 1105 la U                | e la lu             | ld.                                   |                 |                                    |                                     |                |       |       |
| 3        |                                | Import            |                           | are\nahla                |                     | imont                                 | te\cu           | renar                              | lif\nla                             | ntilla         | IC    |       |
| Ĕ.       |                                |                   | 0.1030                    | - S public               |                     |                                       |                 | 3050                               |                                     |                | 13    |       |
|          |                                | Bendering         | en el c                   | aso par                  | ticular             | 1                                     |                 |                                    |                                     |                |       |       |
| A        |                                | Den and save      |                           |                          |                     |                                       |                 |                                    |                                     | 1              |       |       |
| <u>A</u> |                                | Plot and publish  | , C:∖US€                  | ers\aium                 | no\Do               | cume                                  | ents\C          | urso                               | eait\p                              | lanti          | ilas  |       |
|          |                                | 🗄 System          |                           |                          |                     |                                       |                 |                                    | -                                   |                |       | ×     |
| irt      |                                |                   | Tamalata                  |                          |                     |                                       |                 |                                    |                                     |                |       |       |
|          |                                | BASEFILE          | rempiace                  |                          |                     |                                       |                 |                                    | e 1                                 |                |       |       |
|          |                                | String            | Specifies the path and na | me of the default templa | te file to use when | creating a new                        | drawing. If em  | pty, built-in de                   | faults will be use                  | d.             |       |       |
| ₽        |                                |                   |                           |                          |                     |                                       |                 |                                    |                                     |                |       |       |
|          |                                | BricsCAD-only     |                           |                          |                     |                                       |                 |                                    |                                     |                |       |       |
|          |                                |                   |                           |                          |                     |                                       |                 |                                    |                                     |                |       |       |

#### Universidad SANJORGE GRUPO SANVALERO

Con el boton derecho en los iconos y pulsando customize le damos la ruta del menu parcial cursoedif.cui

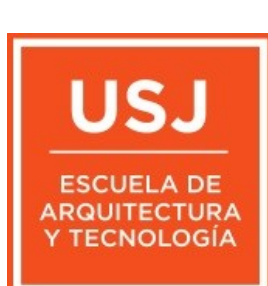

Añadira un menu nuevo al ya existente Ilamado BRICSCAD. Añadimos las herramientas

|              | BRICSCAD >          |   |                  |
|--------------|---------------------|---|------------------|
|              | CURSOEDIF >         | ~ | cursoedif2d3d    |
|              | Mechanical Browser  | ~ | cursoedifbloques |
|              | Attachments         | ~ | cursoedifcapas   |
|              | BIM Compositions    | ~ | cursoedifejecu   |
|              | BIM Profiles        | ~ | cursoedifmodela  |
|              | BIM Project Browser | ~ | cursoedifucs     |
|              | Tips                | ~ | cursoedifweb     |
| $\checkmark$ | Commandline         | Г |                  |
|              | Components          | Ŀ |                  |
|              | Content Browser     | Ŀ |                  |
|              | Layers              | Ŀ |                  |
|              | Render Materials    | Ŀ |                  |
|              | Parameters          | Ŀ |                  |
| ~            | Properties          | Ŀ |                  |
|              | Report              | Ŀ |                  |
|              | Ribbon              | Ŀ |                  |
|              | Sheet Sets          | Ŀ |                  |
|              | Structure           | Ŀ |                  |
|              | Tool Palettes       | L |                  |
|              | Workspaces >        |   |                  |
| ~            | Menu Bar            |   |                  |
| ~            | Status Bar          | Ŀ |                  |
|              | Clean Screen        |   |                  |
|              | Toolbar size >      |   |                  |
|              | Customize           |   |                  |
| -            |                     |   |                  |

| Customize ?                                                                                                    | ×     |  |  |  |  |  |  |
|----------------------------------------------------------------------------------------------------|-------|--|--|--|--|--|--|
| Main customization file: C:\Users\pedro\Documents\cursoedif\bricscad.cui Q Search                                                                                                    |       |  |  |  |  |  |  |
| Menus Toolbars Ribbon Keyboard Mouse Tablet Quad Properties Workspaces Command Aliases Shell Commands                                                                                                    |       |  |  |  |  |  |  |
| Image: Cursoedif capas   Image: Cursoedif capas     Image: Cursoedif capas   Image: Cursoedif capas     Image: Cursoedif cap | ~     |  |  |  |  |  |  |
| Menu Group Name BRICSCAD File C:\Users\pedro\Documents\cursoedif\bricscad.cui                                                                                                    |       |  |  |  |  |  |  |
|                                                                                                    |       |  |  |  |  |  |  |
| Manage your customizations OK C                                                                                                    | ancel |  |  |  |  |  |  |

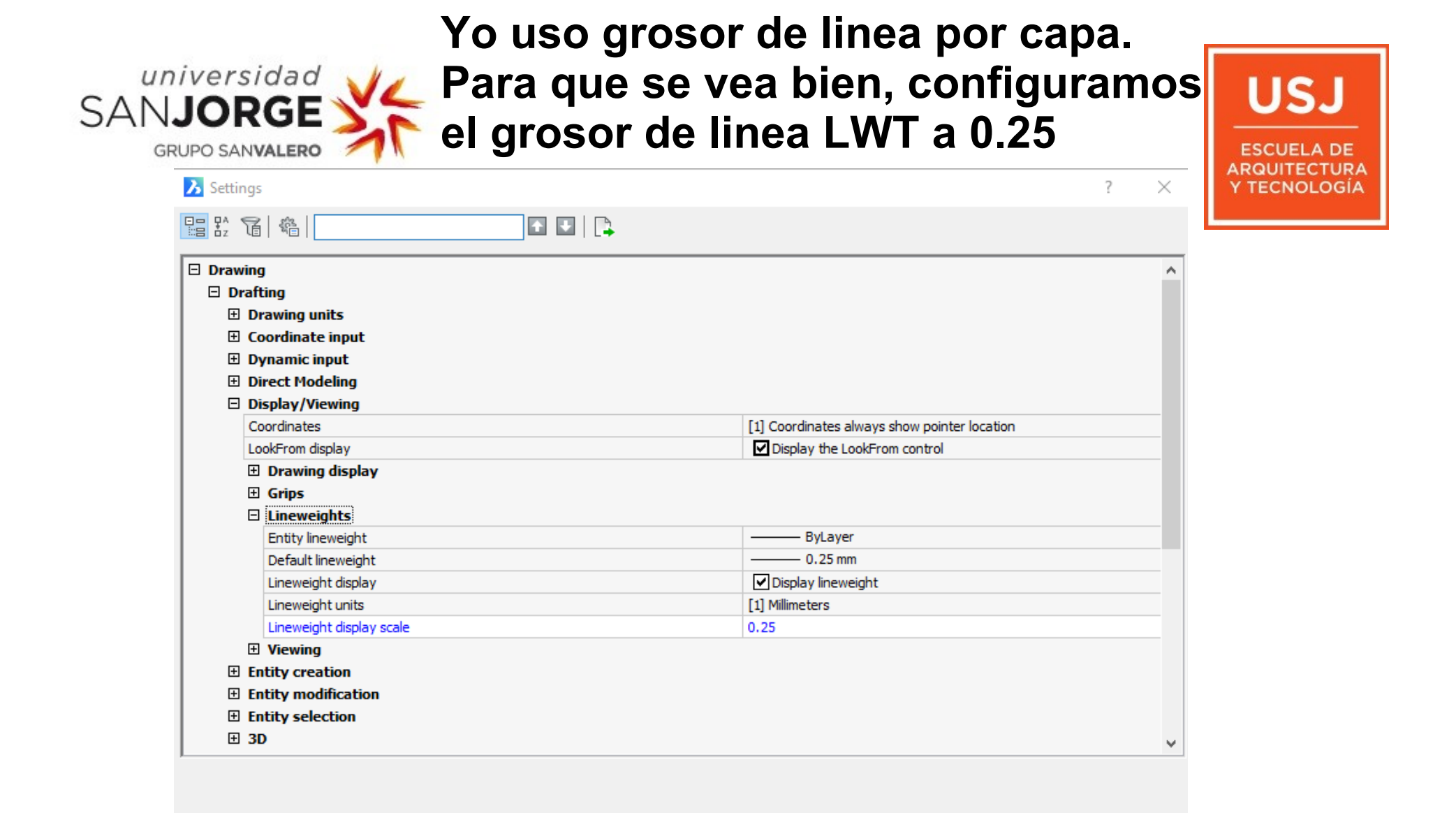

Cambiamos el valor a 2 variables: mbuttonpan lo ponemos a 0 acadlspassdoc lo ponemos a 1

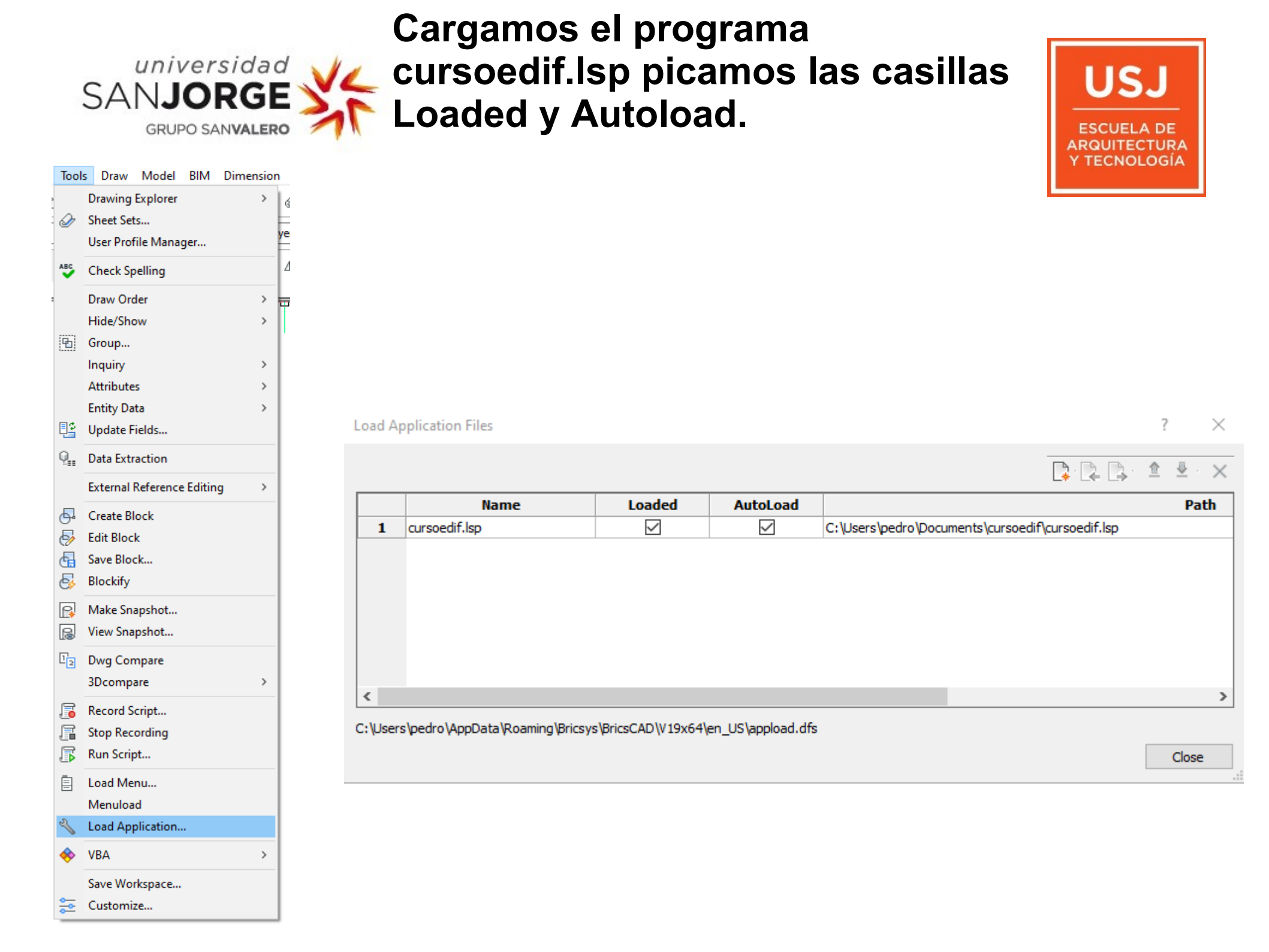